## Οδηγίες ... για την εξ αποστάσεως διδασκαλίας

Σύνδεση με κινητό τηλέφωνο ή tablet.

ΠΡΟΣΟΧΗ: Συνδεθείτε στο internet του σπιτιού σας ώστε να μην ξοδεύετε τα δεδομένα σας ή να παρακολουθείτε την κατανάλωση αυτών.

Καλή δύναμη και επιτυχία σε όλους σας.

## <u>Βήματα από το κινητό σας</u>

- 1. Θα σας αποσταλεί ένα σύνδεσμος\* της ψηφιακής τάξης για κάθε καθηγητή σας.
- 2. Κάντε κλικ στον σύνδεσμο της ψηφιακής τάξης που σας έχει αποσταλεί
- 3. Εμφανίζει δύο επιλογές: α) να καλέσετε ένα νούμερο στην Αθήνα ή β) να κατεβάσετε και μα εγκαταστήσετε την εφαρμογή Webex Meetings
- Επιλέξτε την β επιλογή (κατέβασμα της εφαρμογής) και ακολουθείστε τα βήματα της εγκατάστασης
- 5. Επιστέψτε στην εφαρμογή τα δικαιώματα σε κάμερα, μικρόφωνο κλπ
- 6. Όταν ολοκληρωθεί η εγκατάσταση ... επιλέξτε άνοιγμα εφαρμογής
- 7. Θα σας ζητήσει όνομα ... γράφετε το πραγματικό σας όνομα (με ελληνικούς χαρακτήρες) και το email σύνδεσης (το οποίο προτείνουμε να είναι του ΠΣΔ) .... Μας επέτρεψαν τελικά να χρησιμοποιήσουμε και οποιοδήποτε άλλο email ... όμως προτείνουμε να χρησιμοποιηθεί email του ΠΣΔ (π.χ. <u>xxxxx@sch.gr</u>) ώστε να έχετε πρόσβαση και σε άλλες πλατφόρμες και εργαλεία του Υπουργείου Παιδείας.
- 8. Πατήστε Join the Meeting και θα συνδεθείτε στη τάξη που καλέσατε
- 9. Παρακολουθήστε το μάθημα με εικόνα και ήχο

## Διευκρινήσεις:

- Για κάθε καθηγητή θα επιλέγετε να συνδεθείτε με το σύνδεσμο της ψηφιακής τάξης που σας έχει αποσταλεί (κάθε καθηγητής .... διαφορετικός σύνδεσμος)
- το πρόγραμμα θα το βρείτε στη σελίδα του σχολείου, συγκεκριμένα εδώ: <u>https://lepaldramas.gr/images/news/2019-2020/programma\_ex\_apostaseos.pdf</u>
- Μπορείτε να κάνετε την ίδια διαδικασία και με tablet και οποιοδήποτε κινητό
- Σταματήστε να γράφετε το μακρύ και το κοντό σας στο messenger. Η ομάδα-τμήμα δεν έγινε για να γράφει ο καθένας ότι θέλει αλλά για να μπορούμε να σας ενημερώσουμε και να συντονιστεί αυτή η προσπάθεια. Παρακαλώ μην αναρτάτε ότι σας κατέβει στο κεφάλι.

Όλες οι οδηγίες είναι στην ιστοσελίδα του σχολείου.

Από τη Διεύθυνση

Σαλής Αναστάσιος